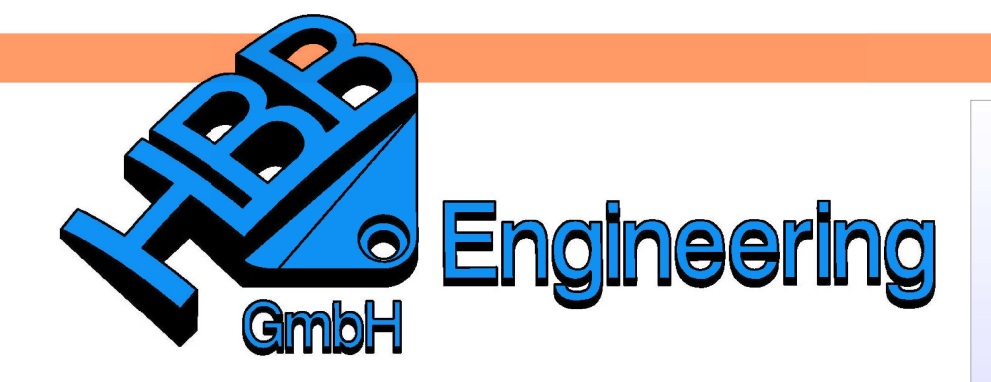

HBB Engineering GmbH Salzstraße 9 D-83454 Anger

Telefon +49 (0)8656-98488-0 Telefax +49 (0)8656-98488-88 Info@HBB-Engineering.de www.HBB-Engineering.de

# JT exportieren

Version: UNIGRAPHICS/NX 7.5

Ersteller: Christoph Maier

Beim Exportieren in das JT-Format gibt es verschiedene Einstellungen, über die man steuern kann, was alles exportiert wird. Diese Datei > Exportieren Einstellungen kann man unter Vorseinstellungen > JT oder in der > JTKonfigurations-Datei vornehmen. Nicht alle Einstell-Möglichkeiten sind an beiden Stellen vornehmbar!

Die untere Abbildung zeigt die Konfigurations-Datei, welche im Installationsverzeichnis ...\UGS\NX7.5\PVTRANS zu finden ist.

| 1  | version "EAITranslator" 1.0.0 "EAITranslator" |    |                                                        |
|----|-----------------------------------------------|----|--------------------------------------------------------|
| 2  | EAITranslator {                               |    |                                                        |
| 3  | OutputDirectory = ""                          |    |                                                        |
| 4  | CommonPartsPath = ""                          |    |                                                        |
| 5  | chordalOption = "RELATIVE"                    | 43 | LOD "3" {                                              |
| 6  | structureOntion = "PER PART"                  | 44 | Level = 3                                              |
| 7  | writeWhichFiles - "ALL"                       | 45 | ingular = 0                                            |
| 6  | writewriter - KRAPT AND ACHU                  | 40 | Aigurar = 0<br>Length = 0                              |
| 0  | pullopcion = PARI_AND_ASH                     | 48 | FeatureSuppression = 0                                 |
| 9  | JtFileFormat = "9"                            | 49 | Simplify = 0.1                                         |
| 10 | triStripOpt = true                            | 50 | AdvCompressionLevel = 1                                |
| 11 | seamSewing = false                            | 51 | }                                                      |
| 12 | seamSewingTol = 0.001                         | 52 | ugConfig {                                             |
| 13 | includeBrep = true                            | 53 | doWireframe = false                                    |
| 14 | autoNameSanitize = true                       | 55 | mergeSneets = true<br>mergeSolids = true               |
| 15 | updateChangedPartsOnly = false                | 56 | checkLavers = false                                    |
| 16 | verboseReporting = false                      | 57 | XTbrep = true                                          |
| 17 | writeAsciiAssembly = false                    | 58 | appendRefSetName = false                               |
| 18 | singlePartsNoAssem = false                    | 59 | getAttributes = false                                  |
| 19 | sutoLowLODgeneration = true                   | 60 | appendItemName = true                                  |
| 20 | grantion - folgo                              | 61 | appendRevision = true                                  |
| 20 | Smarchobyeneracion - raise                    | 63 | excludevlakerbet = Talse                               |
| 21 | numLODS = 3                                   | 64 | snotWeldSize = 1                                       |
| 22 | }                                             | 65 | activateNotePMI = false                                |
| 23 | Filter {                                      | 66 | activateCsysPMI = false                                |
| 24 | }                                             | 67 | activateWeldPMI = false                                |
| 25 | Metadata (                                    | 68 | activateMpawPMI = false                                |
| 26 | }                                             | 69 | activateGDTPMI = false                                 |
| 27 | LOD "1" {                                     | 70 | activaterosrmi = Iaise                                 |
| 28 | Level = 1                                     | 72 | activateSymbol PMT = false                             |
| 29 | Chordal = 0.001                               | 73 | activateSupplementalGeomPMI = false                    |
| 30 | Angular = 20                                  | 74 | applyPMIRefset = false                                 |
| 31 | Length = $0$                                  | 75 | configureLeafNodeName = false                          |
| 32 | AdvCompressionLevel = 0                       | 76 | configureFileName = false                              |
| 33 | )                                             | 77 | includeInvisible = false                               |
| 20 | )<br>10D //0// (                              | 78 | LogReporting = "ERRUR, WARNING, INFU"                  |
| 34 |                                               | 80 | LogFileName = "HG PART"                                |
| 35 | react = 7                                     | 81 | useRefsets = "DEFAULT"                                 |
| 36 | Chordal = 0.0035                              | 82 | getCADProperties = "CAD DENSITY,CAD MATERIAL,CAD MASS" |
| 37 | Angular = 0                                   | 83 | advancedMaterials = false                              |
| 38 | Length = 0                                    | 84 | doSectionViews = false                                 |
| 39 | FeatureSuppression = 0                        | 85 | }                                                      |
| 40 | Simplify = 0.4                                |    |                                                        |
| 41 | AdvCompressionLevel = 0.5                     |    |                                                        |
|    |                                               |    |                                                        |

#### PMI 1

# Start > PMI

### *PMI* > …

Um auch PMI's zu exportieren, muss in der Konfigurationsdatei der entsprechende Eintrag aus unten stehender Tabelle vorgenommen werden.

| P <u>M</u> I Informationen Ana <u>l</u> yse Vore |                                      |                                    |
|--------------------------------------------------|--------------------------------------|------------------------------------|
| <u>B</u> emaßung ►                               | PMI:                                 | Konfigurationsdatei:               |
| Alinweis                                         | Ermittelte Bemaßung                  |                                    |
| 💕 <u>F</u> orm-/Lagetoleranzrahmen               | Horizontale Bemaßung                 |                                    |
| o Bezugsselementsymbol                           | Vertikale Bemaßung                   |                                    |
| Bezugsziel                                       | Parallele Bemaßung                   |                                    |
| Oberflache <u>s</u> chlichten Schweißsymbol (2D) | Senkrechte Bemaßung                  |                                    |
| JD-Symbol (Kreis)                                | Fasenbemaßung                        |                                    |
|                                                  | Winkelbemaßung                       |                                    |
| S <u>v</u> mbol                                  | Zylindrische Bemaßung                |                                    |
| Spezialisjert                                    | Bohrungsbemaßung                     |                                    |
| Sicherheitsmar <u>k</u> ierung                   | Durchmesserbemaßung                  |                                    |
| Schnitt                                          | Radiusbemaßung                       | activateDimPivil = true            |
|                                                  | Bemaßung Radius zu Mittelpunkt       |                                    |
|                                                  | Verkürtzte Radiusbemaßung            |                                    |
|                                                  | Dickenbemaßung                       |                                    |
|                                                  | Bemaßung der Bogenlänge              |                                    |
|                                                  | Horizontale Kette                    |                                    |
|                                                  | Vertikale Kette                      |                                    |
|                                                  | Horizontale Grundlinie               |                                    |
|                                                  | Vertikale Grundlinie                 |                                    |
|                                                  | Steigende Bemaßung                   |                                    |
|                                                  | Hinweis                              |                                    |
|                                                  | Textblasenhinweis                    |                                    |
|                                                  | Allgemeiner Hinweis                  |                                    |
|                                                  | spezifischer Hinweis                 |                                    |
|                                                  | Koordinatenhinweis                   |                                    |
|                                                  | Unternehmensidentifikation           |                                    |
|                                                  | Materialspezifikationen              |                                    |
|                                                  | Teilidentifikation                   |                                    |
|                                                  | Prozessspezifikation                 | activateNotePMI = true             |
|                                                  | URL-Hinweis                          |                                    |
|                                                  | Anwenderdefiniert                    |                                    |
|                                                  | Zeichenfolgenhinweis                 |                                    |
|                                                  | Notiz-Nummer                         |                                    |
|                                                  | Notiz-Ganzzahl                       |                                    |
|                                                  | Behördensicherheitsinformation       |                                    |
|                                                  | Eigentumsbezogene Informationen      |                                    |
|                                                  | Exportkontrolle                      |                                    |
|                                                  | Form-/Lagetoleranzrahmen             |                                    |
|                                                  | Bezugselementsvmbol                  | activateGDTPMI = true              |
|                                                  | Bezuasziel                           |                                    |
|                                                  | Lokalisiererbezeichnung              |                                    |
|                                                  | Oberfläche schlichten                |                                    |
|                                                  | Anwenderdefiniertes Symbol           | activateSymbolPMI = true           |
|                                                  | Schweißsymbol                        |                                    |
|                                                  |                                      |                                    |
|                                                  | PMI-Bereich                          |                                    |
|                                                  | PMI-Bereich<br>Mittelpunktmarkierung | activateSupplementalGeomPMI = true |

© 1999 - 2013 HBB Engineering GmbH - All rights reserved

| Bezugskoordinatensystem,  |                        |
|---------------------------|------------------------|
| Bezugsachse, Bezugsebene, | activateCsysPMI = true |
| Bezugspunkt               |                        |

#### Hinweis:

Damit die Bemaßung eines symbolischen Gewindes nicht "in der Luft hängt", sollte man auch die gestrichelte Linie dazu exportieren:

doWireframe = true (Kurven, auch Skizzen-Kurven, werden exportiert)

Damit die PMI's in JT2Go angezeigt werden:

*Tools > PMI* aktivieren und im Grafikfenster <MB3> auf das Teil > *Toggle in PMI Tree;* 

Sie werden dann im PMI-Navigator aufgelistet.

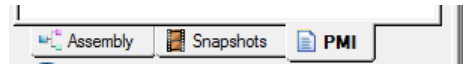

### Tipp:

In JT2Go in den Voreinstellungen zu den PMI's den Haken *Link PMI* visibility to part visibility setzen, dann wird Automatically turn PMI on wählbar. Der zweite Haken bewirkt, dass PMI's automatisch in JT2Go angezeigt werden.

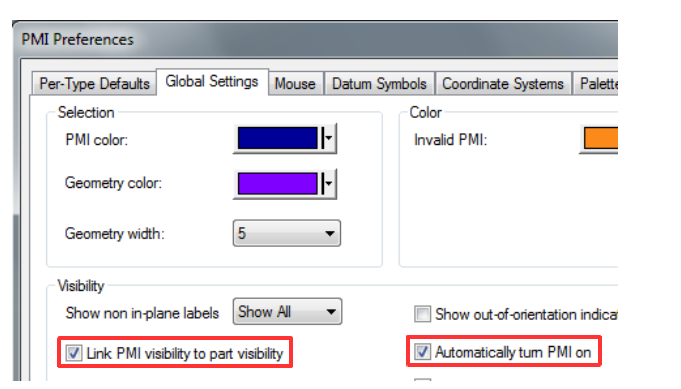

## Tipp:

Mit der Einstellung Flat-To-Screen passen sich die PMI's der Ansicht dynamisch an.

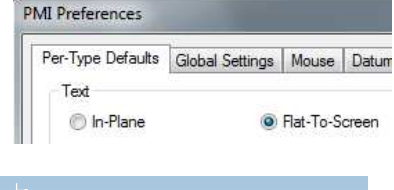

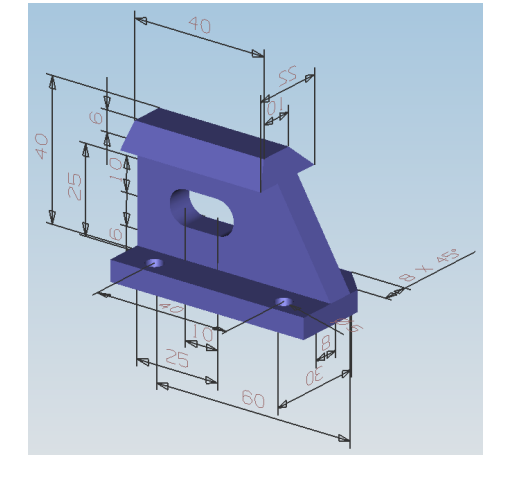

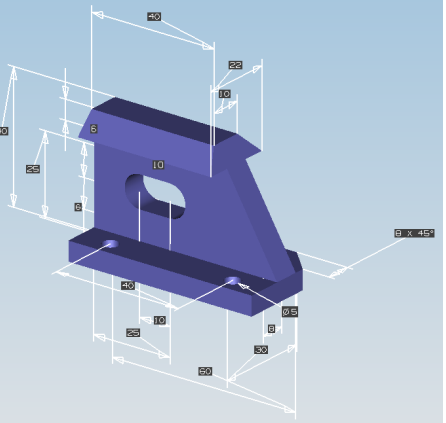

*PMI > Preferences* 

Image: Second Second Secon

Dimension (2)
 Dimension (3)
 Omension (4)
 Omension (4)
 Omension (5)

Dimension (6)

Dimension (7)

L 🏂 📝 Note (9)

E H H O Back" C Back" C Back" C Back" C Back" C Back (1) C Note (9)

C "Bottom"

C "Front"

--- Model Views

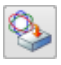

Werkzeuge > Materialien > Materialien zuweisen 2 Material

Prop

Att

Attribute

Name: Translation Date:

CAD Source:

AdvCompressLODLevel:

CAD\_SOURCE: CAD\_DENSITY: CAD\_MASS: CAD\_MASS\_UNITS: CAD\_MASS\_UNITS:

JT\_PROP\_MEASUREMEN...

CAD MATERIAL:

Translator Version:

Weist man einem Solid ein Material zu, so wird dieses exportiert. In JT2GO kann man über <MB3> auf den Solid die *Eigenschaften* (*Properties*) anzeigen lassen:

| Properties |
|------------|
|------------|

Value

1.6764

kilograms

millimeters model1\_SOLIDS

NX 7.5.2

0.000000 0.500000 1.000000

Unigraphics NX (internal)

2011/12/08-15:28:49

Print

OK

Export To File

Abbrechen

| Properties           |                              |
|----------------------|------------------------------|
| Attributes           |                              |
|                      |                              |
| Attribute            | Value                        |
| AdvCompressLODLevel: | 0.000000 0.500000 1.000000   |
| CAD DENSITY:         | 2.711e-006                   |
| CAD_MASS:            | 0.00138658                   |
| CAD_MASS_UNITS:      | kilograms                    |
| LAU_MATERIAL:        | Aluminum_6061<br>millimeters |
| Name:                | ass_fixierdeckel_SOLIDS      |
| Translation Date:    | 2011/12/08-15:43:05          |
| I ranslator Version: | NX 7.5.2                     |
|                      |                              |
|                      |                              |
|                      |                              |
|                      |                              |
|                      |                              |
|                      |                              |
|                      |                              |
| ,                    |                              |
|                      | Print Export To File         |
|                      |                              |
|                      | OK Abbrechen                 |
|                      |                              |

Wurde ein Material zugewiesen, so wird beim Exportieren auch die entsprechende Dichte "mitgenommen". Ansonsten wird für die Dichte der Wert aus den Voreinstellungen übernommen.

Befinden sich in einem Part allerdings zwei oder mehr Solids, erhält man keine Informationen zu Material und Dichte.

Die Masse wird immer mit exportiert.

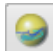

# 3 Material in Studio

Wird einem Solid per Drag & Drop ein Material aus den *Systemmaterialien* zugewiesen, wird dieses mit der nachfolgenden Einstellung in der Konfigurationsdatei ins JT exportiert:

advancedMaterials = true

Der Solid wird unschattiert exportiert. D.h., das JT enthält Texturen und damit auch Unebenheiten, Muster, Transparenz und Lichteffekte.

| 🔪 Material-Editor 🛛 🗙                                                                                                    |  |
|----------------------------------------------------------------------------------------------------|--|
| Material-Editor       X         Vorschau       Image: Constraint of the second second se |  |
| Detail<br>Schärfe                                                                                                    |  |

Die rechte Abbildung zeigt das exportierte JT-File in JT2GO.

#### Achtung:

0

Die Materialien werden **nur** exportiert, wenn beim Exportieren die **Studio-Anzeige** aktiv ist!

Damit bei einer Baugruppe die Materialien ins JT exportiert werden, müssen die Materialien im Einzelteil zugewiesen werden!

# 4 Wahre Schattierung

Die Wahre Schattierung wird nicht exportiert.

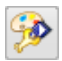

# 5 Objektdarstellung

Bearbeiten > Objektdarstellung

| Allgemein Analyse    |     |
|----------------------|-----|
| Basissymbol          | ^   |
| Layer                | 1   |
| Farbe                |     |
| Linientyp            |     |
| Breite               |     |
| Schattierte Anzeige  | ^   |
| Durchsichtigkeit     |     |
| 0                    |     |
| 0                    |     |
| 0                    | 100 |
| Teilweise Schattiert |     |

Layer:

| checkLayers = false | nur Objekte auf aktiven Layern werden<br>exportiert    |
|---------------------|--------------------------------------------------------|
| checkLayers = true  | nur Objekte auf dem Arbeits-Layer werden<br>exportiert |

|                      | Wird beim Einzelteil immer mit exportiert     |  |
|----------------------|-----------------------------------------------|--|
|                      | In Baugruppen wird die Farbe des              |  |
| Farbe                | Einzelteils exportiert. Wurde dem Teil in der |  |
|                      | Baugruppe eine Farbe zugewiesen, wird         |  |
|                      | diese ignoriert.                              |  |
|                      | Wird immer exportiert (Die Farbe der          |  |
| Linienfarbe          | Kanten kann in JT2GO festgelegt werden:       |  |
|                      | View > Preferences > Display)                 |  |
| Linientyp            | Wird immer exportiert                         |  |
|                      | Wird nicht exportiert, kann aber in JT2GO     |  |
| Breite               | eingestellt werden (View > Preferences >      |  |
|                      | Display)                                      |  |
|                      | Wird beim Einzelteil immer mit exportiert     |  |
|                      | In Baugruppen wird die Durchsichtigkeit des   |  |
| Durchsichtigkeit     | Einzelteils mit exportiert. Wurde die         |  |
|                      | Durchsichtigkeit des Teils in der Baugruppe   |  |
|                      | festgelegt, wird dies ignoriert.              |  |
| Teilweise Schattiert | Wird nicht exportiert                         |  |
| Flächenanalyse       |                                               |  |

# 6 LOD (Level Of Detail)

Kann in NX unter *Voreinstellungen > JT > Mosaik* oder in der Konfigurationsdatei eingestellt werden und gibt die Oberflächengüte im JT-Format an.

| JT-Konfiguration                           | ×         | Meta      | adata (                  |
|--------------------------------------------|-----------|-----------|--------------------------|
| Dateien Mosaik NX-Objekte                  |           | ,<br>LOD  | "1" {                    |
| Seitlicher Wert                            |           |           | Level = 1                |
| Relativ OAbsolut                           |           |           | Chordal = 0.001          |
| Genauigkeit                                |           |           | Angular = 20             |
| Anzahl Stufan                              |           |           | Length = U               |
| Zusätzliche Ebenen für schnelleres Bendern |           | 3         | xuvcompressionLevel - 0  |
| Ebenen für glätteren Übergang annassen     |           | LOD       | "2" {                    |
|                                            |           |           | Level = 2                |
| LOD "1" LOD "2" LOD "3"                    |           |           | Chordal = 0.0035         |
| Seitlich                                   | 0.0010    |           | Angular = O              |
| Winkel                                     | 20,0000   |           | Length = O               |
| Länge                                      |           |           | FeatureSuppression = $0$ |
|                                            |           |           | Simplify = 0.4           |
| vereinfachen                               |           |           | AdvCompressionLevel = 0. |
| Formelementunterdrückung                   | 0.0000    | )<br>1.0D | No.N. (                  |
| Bezeichnung                                |           | LOD       | Level = 3                |
| .00                                        |           |           | Chordal = 0.01           |
|                                            |           |           | Angular = 0              |
| Niedrig                                    | Hoch      |           | Length = O               |
|                                            |           |           | FeatureSuppression = $0$ |
| OK Zurück                                  | Abbrechen |           | Simplify = 0.1           |
|                                            |           |           | AdvCompressionLevel = 1  |
|                                            |           | }         |                          |
|                                            |           |           |                          |
| Saitlich (Chardal)                         |           |           |                          |
| Semich (Chordai)                           |           | 1         |                          |
| N                                          | 1         | 1         | 1                        |
| \<br>                                      | 1         |           | 1                        |
|                                            | 4         |           | N F                      |
|                                            |           |           | r 7 1                    |

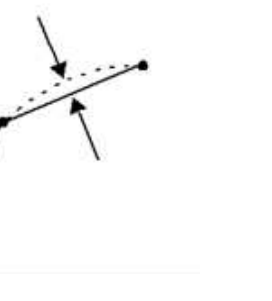

Winkel (Angular)

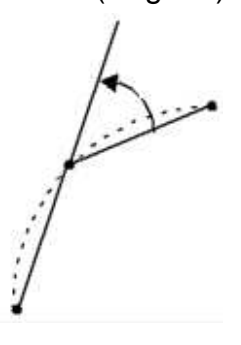

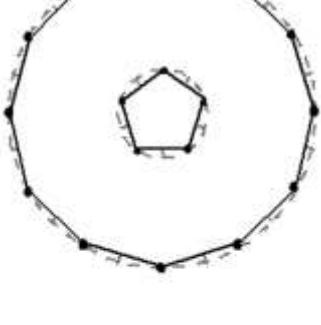

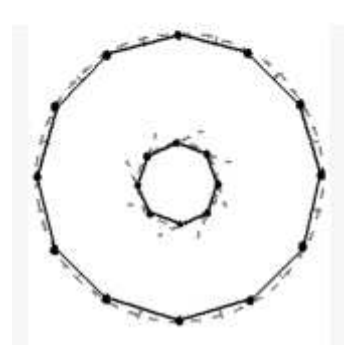

(Abbildungen aus der Online-Hilfe)

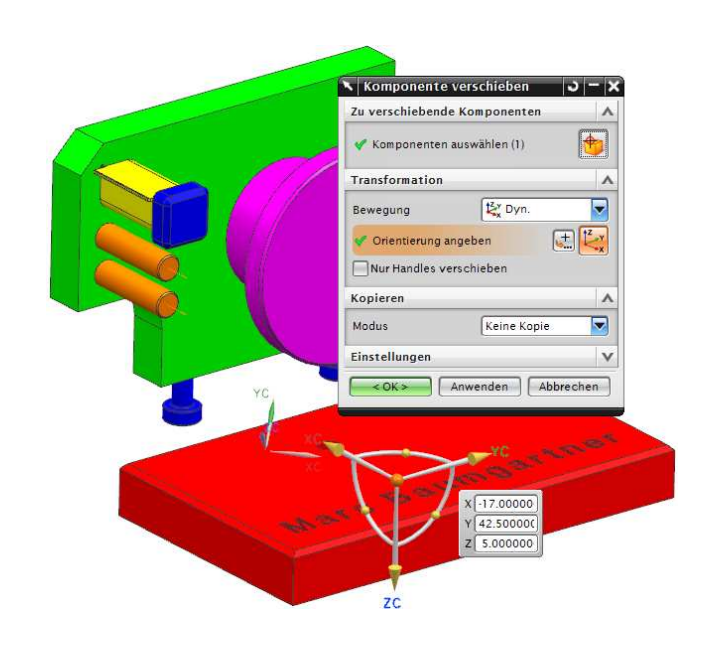

# 7 Baugruppe:

Die Postion der Komponenten einer Baugruppe bleiben im JT erhalten.

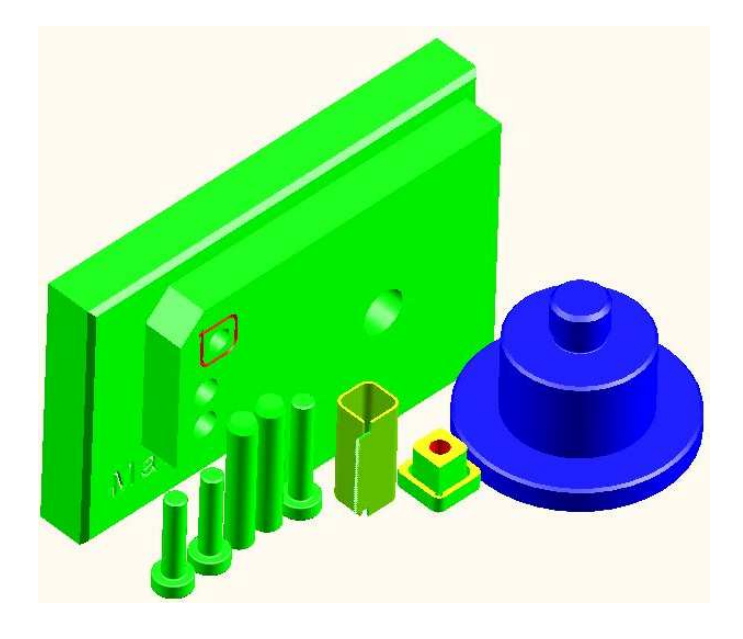

*Explosionsansichten* werden exportiert, dabei kann folgendes Verhalten beobachtet werden:

Wurde eine *Explosionsansicht* erstellt (egal in welcher Ansicht), wird sie immer exportiert. Das gilt auch, wenn die *Arbeitsansicht* eine *Modellansicht* ist, bei der die *Explosionsansicht* nicht aktiv ist.

# 8 Attribute:

Attribute, wie zum Beispiel der Name (hier: *Zylinder\_gedreht.prt*) einer *Komponente*, werden immer exportiert und können im JT2GO über </B3> > Properties angezeigt werden.

Bei selbst erzeugten Attributen (in diesem Fall *Bearbeiten: Drehen*), muss die .config-Datei angepasst werden: getAttributes = true.

| roperties<br>Athibutes                                                                                                    | 8                                                                                                    |
|----------------------------------------------------------------------------------------------------|----------------------------------------------------------------------------------------------------|
| Attribute<br>AdvCompressLODLevel:<br>BEARBEITUNG:<br>CAD_DENSITY:<br>CAD_MASS:<br>CAD_MASS_UNITS:<br>JT_PROP_MEASUREMEN<br>JT_PROP_ORIGINATING<br>Name:<br>Translation Date:<br>Translation Version: | Value<br>0.000000.0.5000001.000000<br>Diehen<br>Umgraphics NX (internal)<br>0.00783064<br>273.937<br>kilograms<br>millimeters<br>XTBrep<br>Zylinder gedreht SOLIDS<br>2011/12/09-10.07.59<br>NX 7.5.2 |
|                                                                                                    | Print Export To File                                                                                                    |

Die .prt's werden wie folgt exportiert: NX 6 > JT Version 9.0 NX 7.5 > JT Version 9.0 NX 8 > JT Version 9.5